# Epson TM-P80II Plus Thermal Receipt Printer for Oracle Setup Guide

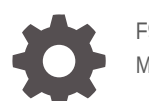

F93261-01 May 2024

ORACLE

Epson TM-P80II Plus Thermal Receipt Printer for Oracle Setup Guide,

F93261-01

Copyright © 2024, Oracle and/or its affiliates.

This software and related documentation are provided under a license agreement containing restrictions on use and disclosure and are protected by intellectual property laws. Except as expressly permitted in your license agreement or allowed by law, you may not use, copy, reproduce, translate, broadcast, modify, license, transmit, distribute, exhibit, perform, publish, or display any part, in any form, or by any means. Reverse engineering, disassembly, or decompilation of this software, unless required by law for interoperability, is prohibited.

The information contained herein is subject to change without notice and is not warranted to be error-free. If you find any errors, please report them to us in writing.

If this is software, software documentation, data (as defined in the Federal Acquisition Regulation), or related documentation that is delivered to the U.S. Government or anyone licensing it on behalf of the U.S. Government, then the following notice is applicable:

U.S. GOVERNMENT END USERS: Oracle programs (including any operating system, integrated software, any programs embedded, installed, or activated on delivered hardware, and modifications of such programs) and Oracle computer documentation or other Oracle data delivered to or accessed by U.S. Government end users are "commercial computer software," "commercial computer software documentation," or "limited rights data" pursuant to the applicable Federal Acquisition Regulation and agency-specific supplemental regulations. As such, the use, reproduction, duplication, release, display, disclosure, modification, preparation of derivative works, and/or adaptation of i) Oracle programs (including any operating system, integrated software, any programs embedded, installed, or activated on delivered hardware, and modifications of such programs), ii) Oracle computer documentation and/or iii) other Oracle data, is subject to the rights and limitations specified in the license contained in the applicable contract. The terms governing the U.S. Government's use of Oracle cloud services are defined by the applicable contract for such services. No other rights are granted to the U.S. Government.

This software or hardware is developed for general use in a variety of information management applications. It is not developed or intended for use in any inherently dangerous applications, including applications that may create a risk of personal injury. If you use this software or hardware in dangerous applications, then you shall be responsible to take all appropriate fail-safe, backup, redundancy, and other measures to ensure its safe use. Oracle Corporation and its affiliates disclaim any liability for any damages caused by use of this software or hardware in dangerous applications.

Oracle®, Java, MySQL and NetSuite are registered trademarks of Oracle and/or its affiliates. Other names may be trademarks of their respective owners.

Intel and Intel Inside are trademarks or registered trademarks of Intel Corporation. All SPARC trademarks are used under license and are trademarks or registered trademarks of SPARC International, Inc. AMD, Epyc, and the AMD logo are trademarks or registered trademarks of Advanced Micro Devices. UNIX is a registered trademark of The Open Group.

This software or hardware and documentation may provide access to or information about content, products, and services from third parties. Oracle Corporation and its affiliates are not responsible for and expressly disclaim all warranties of any kind with respect to third-party content, products, and services unless otherwise set forth in an applicable agreement between you and Oracle. Oracle Corporation and its affiliates will not be responsible for any loss, costs, or damages incurred due to your access to or use of third-party content, products, or services, except as set forth in an applicable agreement between you and Oracle.

## Contents

| Preface                                |     |
|----------------------------------------|-----|
| Audience                               | 1-1 |
| Important Information                  | 1-1 |
| Customer Support                       | 1-1 |
| Documentation                          | 1-1 |
| Epson Software Downloads               | 1-2 |
| Revision History                       | 1-2 |
| Epson TM-P80II Plus Features           |     |
| Printer Self-Test and Default Settings |     |
| Printer Connection to the Host         |     |
|                                        |     |
| Multilingual Cupport                   |     |
| Multilingual Support                   |     |

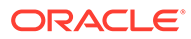

## ⊥ Preface

The Epson TM-P80II Plus is a compact 3-inch (80mm) thermal receipt printer that features both Bluetooth® and IDN over USB-C connectivity. The IDN over USB-C interface allows for direct connection from the printer to the Oracle workstation without requiring an external power supply. The compact design of the Epson TM-P80II Plus makes it the ideal solution for locations with limited counter space and access to power outlets.

The Epson TM-P80II Plus printer also includes multilingual fonts. This setup guide describes the unique features and setup required for operation specific to Oracle and multilingual printing from Oracle Food & Beverage point of sale applications. Multilingual printing can be accomplished using the native Bluetooth interface. All multilingual fonts and Unicode command sets are now printer-resident and pre-loaded at the factory.

## Audience

This document is intended for those who will set up, install, and operate the Epson TM-P80II Plus Thermal Receipt Printer.

## **Important Information**

Additional information regarding integration with the POS system or other related software applications can be obtained from the respective application guides. The Epson User and Technical Reference Guide should also be referenced to understand the standard features of the printer.

The following product specifications and/or manual content may be changed by Oracle or Epson without prior notice.

## **Customer Support**

To contact Oracle Customer Support, access My Oracle Support at the following URL: https://support.oracle.com.

When contacting Customer Support, please provide the following:

- Product version and program/module name
- Functional and technical description of the problem (include business impact)
- Detailed step-by-step instructions to recreate
- Exact error message received
- Screenshots of each step you take

### Documentation

Oracle Food and Beverage product documentation is available on the Oracle Help Center at http://docs.oracle.com/en/industries/food-beverage/

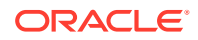

Epson TM-P80II Standard documentation is available from Epson's website at:

https://epson.com/For-Work/Printers/POS/Mobilink-TM-P80II-Plus-3%22-Wireless-Portable-Receipt-Printer-with-Auto-Cutter/p/C31CK00A9971

Epson TM-P80II Installation Guide: https://files.support.epson.com/docid/cpd6/ cpd62879.pdf

Epson TM-P80II Auto Cutter Model User Manual: https://www.epson-biz.com/ manuals/tm-p80iiac/en/index.html

Epson Technical Reference Guide: https://files.support.epson.com/pdf/pos/bulk/tmp80iiac\_trg\_en\_reva.pdf

## **Epson Software Downloads**

Epson P80II Auto Cutter Model Compatible Software components and the TM-P80II Utility can be downloaded at https://support.epson.net/setupnavi/? PINF=swlist&OSC=WS&LG2=EN&MKN=TM-P80II%20Auto%20Cutter%20Model

## **Revision History**

| Date     | Description of Change |
|----------|-----------------------|
| May 2024 | Initial publication.  |

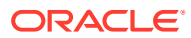

# 2 Epson TM-P80II Plus Features

- Small form factor 80mm (3") thermal receipt printer
- USB-IDN connectivity with the USB-C cable
- Single cable connectivity for fixed workstations
- Unicode (UTF-16) Agfa multilingual fonts and Epson native Kanji multilingual fonts preinstalled on the printer (firmware version 1.02B or above is required)
- IP54 compliant water and dust resistance
- Belt clip for improved portability in a mobile environment
- Approximately 34 hours battery runtime with Bluetooth
- Optional wall/countertop mount

#### **Oracle Part Numbers and Descriptions**

- Oracle Marketing Part Number: 7607103 Description: Epson Mobilink TM-P80II Plus thermal receipt printer with 3-inch paper width, Bluetooth and USB-C connectivity, USB-C cable, battery, and belt clip.
- Oracle Marketing Part Number: 7607106 Description: Mounting bracket for Epson Mobilink TM-P80II Plus thermal receipt printer.
- Oracle Marketing Part Number: 7622619 Description: USB cable with down angle connector for Epson Mobilink TM-P80II Plus thermal receipt printer with mounting bracket: 2.4 feet.

#### What's in the Printer Box

Each printer box contains the following items:

- TM-P80II Plus printer
- Battery
- Sample roll paper
- 3 foot USB-C straight angle cable (Type-C to Type-C)
- Belt clip
- Epson Setup Guide

#### **Before Use**

Refer to the *Epson TM-P80II User's Manual* to get acquainted with the part names and functions of the printer. The manual describes basic setup, paper installation, and printer cleaning. For details about the functions and operating procedures of this product and other Epson related software, refer to the *Technical Reference Guide*.

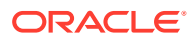

### **Printer Specifications**

| Feature                                           |                          | Description                                                                                     |                         |
|---------------------------------------------------|--------------------------|-------------------------------------------------------------------------------------------------|-------------------------|
| Printing Method                                   |                          | Thermal line printing                                                                           |                         |
| Max Print Speed                                   |                          | 100 mm/s (3.94 in./s) (when not using the anti-curl function                                    |                         |
| Roll                                              | Paper Width              | 80 mm paper: 79.5 mm ± 0.5 mm (3.13" ± 0.02")                                                   |                         |
| paper                                             | External<br>Diameter     | Maximum 51 mm (2.01")                                                                           |                         |
|                                                   | Core Outside<br>Diameter | At least 18 mm (0.71")                                                                          |                         |
|                                                   | Core Inside<br>Diameter  | At least 12 mm (0.47")                                                                          |                         |
| Paper Thickness                                   |                          | 5 μm at maximum, 50 μm at minimum                                                               |                         |
| Oracle Supported                                  |                          | IDN over USB                                                                                    | Bluetooth               |
| Interfaces                                        | 3                        | USB-C                                                                                           | Bluetooth 5.0 Dual Mode |
| Battery (OT-BY80II)                               |                          | Rated voltage: 7.2 VDC                                                                          |                         |
|                                                   |                          | Capacity: Typ. 1950 mAh, Min. 1850 mAh                                                          |                         |
|                                                   |                          | Number of charge/discharge cycles): 500 cycles                                                  |                         |
| USB Charging                                      |                          | Minimum Output 5.0 V/0.5A                                                                       |                         |
|                                                   |                          | Maximum Output 5.0V/8.0A                                                                        |                         |
| Wireless Charging                                 |                          | 3 to 6 hours (depending on the specifications of your wireless charger)                         |                         |
| Operating Temperature on<br>Battery & USB Adapter |                          | Temperature: -15 to 50°C (5 to 122°F) (Print quality is not guaranteed)                         |                         |
| Battery Operating<br>Temperature                  |                          | Discharge: -20 to 55°C (-4 to 131°F)                                                            |                         |
|                                                   |                          | Charging: 0 to 40°C (32 to 104°F)                                                               |                         |
| Humidity                                          |                          | Operating: 10 to 90% RH                                                                         |                         |
|                                                   |                          | Storage: 10 to 90% RH, except for paper                                                         |                         |
| Overall dimensions                                |                          | Approximately 105 x 153.4 x 66.9 mm (4.13 x 6.04 x 2.63 in.) Dimensions with belt clip removed. |                         |
| Weight (mass)                                     |                          | Approximately 511g (1.13 lb)                                                                    |                         |
|                                                   |                          | Excluding the belt clip and pa                                                                  | aper                    |
| MTBF                                              |                          | 120,000 Hours                                                                                   |                         |

### Table 2-1 Technical Specifications for the Epson TM-P80II Plus

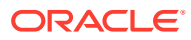

#### **Epson TM-P80II Plus Basic Features**

### Figure 2-1 Epson TM-P80II Plus Basic Features

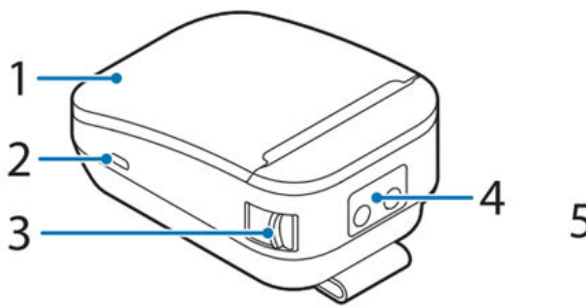

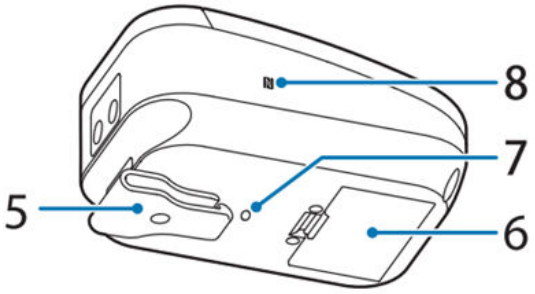

- 1. Roll paper cover
- 2. USB-C connector
- 3. Cover open lever
- 4. Operation panel
- 5. Belt clip
- 6. Battery
- 7. Wireless charging position
- 8. NFC tag

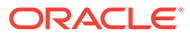

Printer Dimensions (Units:mm)

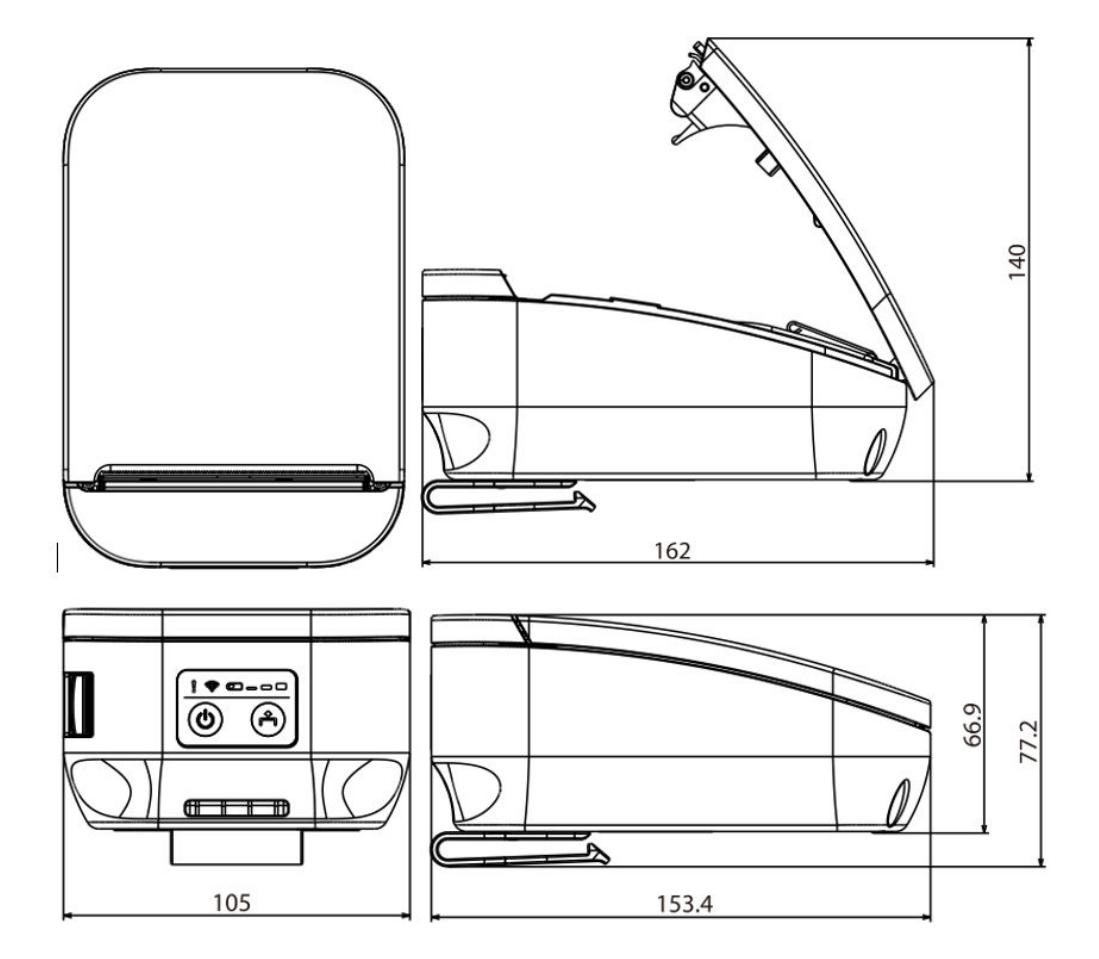

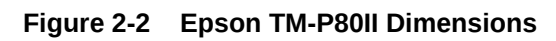

# Printer Self-Test and Default Settings

#### **Printer Self-Test**

3

The printer provides a self-test operation which checks the operation of the printer hardware and reports current operating parameters.

#### Start the Self-Test

To start the self-test operation, close the roll paper cover, and then hold the **Feed** button while powering up the printer.

You can check the following items using the self-test:

- Product name
- Firmware version
- Product serial number
- Interface type
- Resident fonts
- Maintenance counter information (head running length, number of times of autocutting)
- Memory switch settings

To continue the self-test, briefly press the **Feed** button (less than one second). The printer prints a rolling pattern on the roll paper using the built-in character set. After **\*\*\* completed \*\*\*** prints, the printer initializes and switches to standard mode.

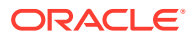

#### Figure 3-1 Self-Test Results

| Printer Name<br>TM-P80II<br>Printer Firmware Version<br>1.02 ORA-RTSC                                                                                                    | Multilingual Font(s) in Printer<br>NAME ID VER TYP<br>Uni_TradChin24 U24T 0.81 THF<br>Unicode_24 U24 0.81 THF<br>Codepage Map Vmap 0.10<br>C/P map (Arabic) Amap 0.10<br>Uni_Japanese24 U24J 0.81 THF |
|----------------------------------------------------------------------------------------------------|----------------------------------------------------------------------------------------------------|
| Main : 1.02 ORA-RTSC<br>SERIAL No.<br>XC3R001452                                                                                                    | ML Font Memory<br>Available in KByte: 581<br>Used in KByte: 4283                                                                                                    |
| USB Interface<br>Bluetooth Interface<br>BD_ADDR : FC:OF:E7:AA:26:3D<br>Device Name: TM-P80II_001452<br>Module Ver : 1.21<br>Module Info: RN4678<br>Mode : Auto re-connect enable<br>Security : Middle | ML Configuration<br>Mixed width: ON<br>Arabization: ON<br>Indic Digits: OFF<br>Virtual IDN<br>Device ID: O1<br>USB Class<br>CDC-ACM Class                                                             |
| Handshaking Operation (busy condition)<br>Receive buffer full                                                                                                    | Automatic Line Feed<br>(CR command function)<br>Disable                                                                                                    |
| Resident Character<br>Alphanumeric<br>Simple Chinese<br>Traditional Chinese<br>Korean<br>Thai 3 pass<br>Thai 1 pass<br>Vietnamese<br>Indic                                                            | Print Density<br>100%<br>Recovery Point<br>Factory<br>Maintenance Information<br>Thermal Head : 0.012 km<br>Autocutter : 89 cuts                                                                      |
| Default Active Multi-Language Font<br>South Asia<br>Printing Mode for Thai Character<br>Thai 1 pass                                                                                                   | Select Modes by pressing Feed button.<br>Continue SELF-TEST: Less than 1 second<br>Mode Selection : 1 second or more                                                                                  |

#### **Printer Default Settings**

The TM-P80II has many settings that can be configured for individual preference. Because the paper capacity is limited, Oracle has changed some of the standard factory defaults to minimize paper use and be more Eco friendly. This provides a 71% increase in the number of checks per roll vs the standard factory default configuration. Standard factory defaults were also changed to improve battery life. The battery charging and operational limits were also changed. Listed below are the new settings from the factory. The complete list can be viewed in Epson's Technical Reference Guide.

- **1.** Automatic Paper Reduction
  - a. Upper Margin = Enable
  - **b.** Lower Margin = Enable

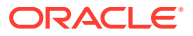

- c. Blank Line Spacing = 75%
- d. Blank Space = 75%
- e. Character Height
  - >Inner Spacing (75% reduction of inner spacing)
- 2. CDC ACM Class = Enabled
- 3. Buzzer Control
  - a. Low battery warning = Enable
  - **b.** Roll paper end warning = Enable
  - c. Error Occurrence warning = Enable
- 4. Desktop Mode = On
- 5. Battery Charge Mode: Mode 2 Charging is performed when the remaining battery power drops to approximately 67%
- 6. Operation Mode When the Battery is Low: Mode 2 Printing stops when the remaining battery level falls below approximately 10%

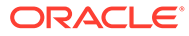

### Figure 3-2 Printer Default Settings Confirmation

| Current Settings                                                                                      | 10.Interface Settings<br>10.5.USB Interface Settings<br>10.5.1.Class     |
|----------------------------------------------------------------------------------------------------|--------------------------------------------------------------------------|
| 2.Print Density                                                                                       | > CDC ACM Class                                                          |
| 2.1.Monochrome<br>> 100%                                                                              | 10.5.2.IEEE1284 Device ID<br>> Output IEEE1284 Device ID                 |
| 3.Print Speed<br>> Level10                                                                            | 10.5.3.USB power-saving function > Disable                               |
| 4.Automatic Paper Reduction<br>4.1.Upper Margin<br>> Enable                                           | 10.6.Interface switch waiting time<br>> 10 sec                           |
| 4.2.Lower Margin<br>> Enable                                                                          | 10.7.Main connection interface<br>> Auto                                 |
| 4.3.Blank Line Spacing > 75%                                                                          | 10.8.Auto Line Feed<br>> Always disabled                                 |
| 4.4.Blank Space > 75%                                                                                 | 10.9.Output Paper-end Signals<br>> Enable                                |
| 4.5.Barcode Height<br>> Not Reduce                                                                    | 10.10.Error Signal Output<br>> Enable                                    |
| 4.6.Character Height<br>> Inner Spacing                                                               | 12.Command Execution (Offline) > Enable                                  |
| 5.Auto Paper Feed&Cut at cover close<br>> Enable                                                      | 14.0ther Settings<br>14.2.Column Emulation<br>> 48 Column mode           |
| 8.Character/Font Settings<br>8.1.Default Character Code Page<br>> Page0:PC437(USA,Standard Europe)    | 14.4.NV Capacity<br>14.4.1.User NV Memory<br>> 1KB                       |
| 8.2.Default International Character Set > USA                                                         | 14.4.2.NV Graphics Memory<br>> 384KB                                     |
| 8.3.Thai Character Composition<br>> 1 Pass                                                            | 14.5.Buzzer Control<br>14.5.9.Low battery warning                        |
| <pre>8.4.Embedded Font Replacement<br/>8.4.1.Font A Replacement<br/>&gt; Font A(No Replacement)</pre> | 14.5.10.Roll paper end warning<br>> Enable                               |
| 8.4.2.Font B Replacement<br>> Font B(No Replacement)                                                  | 14.5.11.Error occurrence warning<br>> Enable                             |
| 8.5.Multi-Language Font<br>> Thai, Vietnam<br>8.6.Font Priority                                       | 14.8.Virtual IDN<br>14.8.1.Device ID<br>> Device ID 1                    |
| 0.ANK<br>> 1.Japanese<br>2.Korean                                                                     | 14.9.Transmission of status information > Disable                        |
| 4.Simplified Chinese                                                                                  | 14.10.Auto power off<br>> Disable                                        |
| 9.Interface Selection<br>> Multiple                                                                   | 14.11.Paper Position at Power On<br>14.11.1.Function Select<br>> Disable |
|                                                                                                    | 14.11.2.Position Select<br>> Top Position                                |
|                                                                                                    | 14.12.Desktop Mode<br>> ON -                                             |
|                                                                                                    |                                                                          |

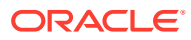

# Printer Connection to the Host

The TM-P80II is capable of Bluetooth communication. In addition, custom firmware gives the printer the capability to communicate IDN over USB using the printers USB-C connection port with the supplied USB cable. This section describes both communication methods. You can also refer to the Epson TM-P80II *Technical Reference Guide* for further connection details.

#### **USB-IDN** Communication

Δ

Starting with printer firmware v1.02 ORA-RTSC and Simphony 19.6 you can connect the TM-P80II printer to an Oracle Workstation 8 using a USB-C cable. This can be accomplished using the one that came with the printer or with the mounting bracket. An available USB-C port is all that is required at the workstation. Future updates will be provided to support this functionality with the Workstation 6 Series and Compact Workstation 3 Series.

- Requirements: TM-P80II Printer Firmware v1.02 ORA-RTSC or greater, Simphony 19.6 or greater.
- The TM-P80II USB port is configured as CDC-ACM Class which creates a virtual serial connection over the USB interface. The firmware accepts IDN commands over this virtual serial connection.
- The Workstation 8 recognizes the USB connected TM-P80II with firmware and automatically assigns it to Com 9.
  - Any available USB-C port on the Workstation 820 System Unit or Peripheral Expansion Module can be used to connect the USB-IDN TM-P80II.
- Within Simphony, configure an IDN printer on Com 9 as IDN ID 1.

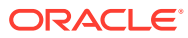

#### Figure 4-1 Workstation 8 Connection Diagram

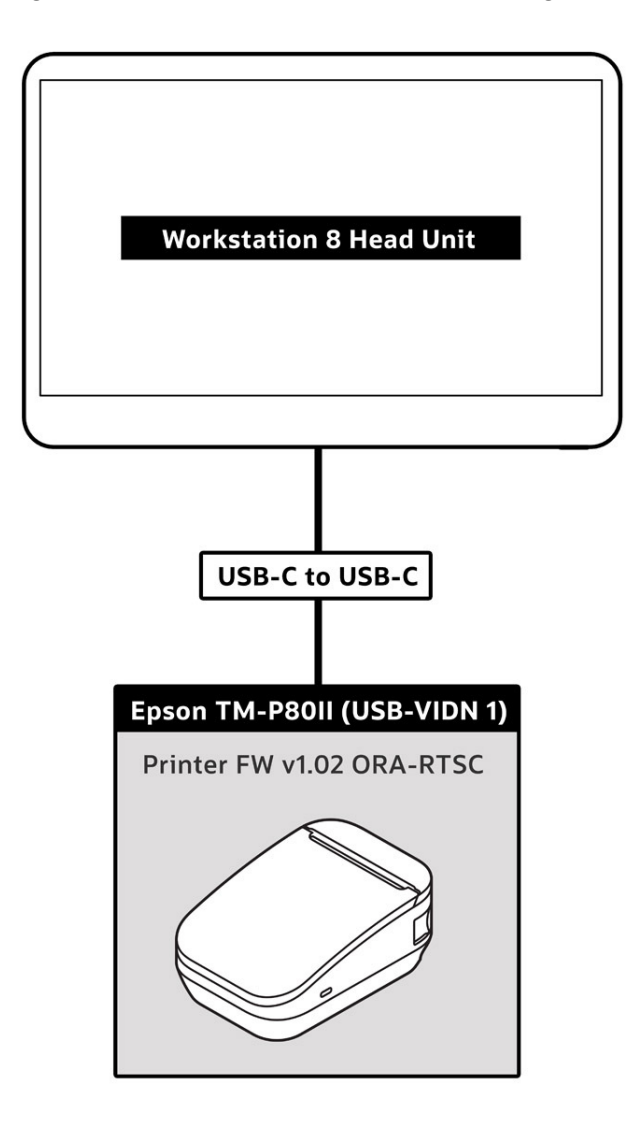

#### **P80II Connected Via Virtual IDN**

- Uses default virtual IDN #1 and configured as IDN ID #1 in Simphony EMC
- Printer Class set to CDC-ACM for virtual COM port 9
- Supports ML printing
- Supports all standard reporting (door open/paper out)
- Supports transparent mode

#### CDC-ACM

The TM-P80II USB interface is configured by default as a CDC-ACM class in order to create a virtual serial communication connection between the workstation and printer. TM-P80II firmware allows the printer to recognize IDN commands sent over this virtual serial communication connection. CDC-ACM class can be selected by an ESCPOS command, or by the printer panel operation as detailed below.

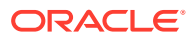

#### Selecting CDC-ACM class using printer panel:

- **1**. Hold the feed button while powering up the printer. This will print the self test sheet.
- 2. Press and hold the feed button until the next sheet prints.
- 3. Follow the instructions at bottom of the sheet to select **3. Customize Value Settings**.
- 4. Follow the instructions at bottom of the sheet to select **10. Interface Settings**.
- 5. Select 5: USB Interface Settings, then 1: Class.
- 6. Choose 3: CDC ACM Class.
- 7. Cycle power to the printer.

#### Figure 4-2 CDC-ACM Confirmation

| 10.Interface Settings                                                                                                    |                                                                                                    |
|----------------------------------------------------------------------------------------------------|----------------------------------------------------------------------------------------------------|
| Modes<br>O: Return to the previous menu<br>5: USB Interface Settings<br>6: Interface switch waiting time<br>7: Main connection interface<br>8: Auto Line Feed<br>9: Output Paper-end Signals<br>10: Error Signal Output | 10.Interface Settings<br>10.5.USB Interface Settings<br>10.5.1.Class                                  |
| 10.Interface Settings<br>10.5.USB Interface Settings<br>Modes<br>0: Return to the previous menu                                                                                                    | Modes<br>O: Return to the previous menu<br>] 1: Vendor Class<br>2: Printer Class<br>*3: CDC ACM Class |
| 1: Class<br>2: IEEE1284 Device ID<br>3: USB power-saving function                                                                                                    | ] means default value.<br>* means current set value.                                                  |

#### **USB-IDN Device ID**

By default the Virtual IDN Device ID is set to 1 and should be left as is. If necessary, it can be changed using the printer panel:

- **1**. Hold the feed button while powering up the printer. This will print the self test sheet.
- 2. Press and hold the feed button until the next sheet prints.
- 3. Follow the instructions at bottom of the sheet to select 3. Customize Value Settings.
- 4. Follow the instructions at bottom of the sheet to select 14. Other Settings.
- 5. Select 4. Virtual IDN, then 1 for Device ID.
- 6. Choose the desired device ID from the list.
- 7. Cycle printer power.

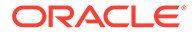

| <pre>14.Other Settings Modes O: Return to the previous menu 2: Column Emulation 4: NV Capacity 5: Buzzer Control 8: Virtual IDN 9: Transmission of status information 10: Auto power off 11: Paper Position at Power On 12: Desktop Mode 14.Other Settings</pre> | 14.Other Settings<br>14.8.Virtual IDN<br>14.8.1.Device ID<br>Modes<br>O: Return to the previous menu<br>1: Device ID 0<br>]*2: Device ID 1<br>3: Device ID 2<br>4: Device ID 3<br>5: Device ID 4<br>6: Device ID 5<br>7: Device ID 5<br>7: Device ID 6<br>8: Device ID 7<br>9: Device ID 7<br>9: Device ID 8<br>10: Device ID 9<br>11: Device ID 9<br>11: Device ID 10<br>12: Device ID 11<br>13: Device ID 12<br>20: Device ID 12<br>20: Device I |
|----------------------------------------------------------------------------------------------------|----------------------------------------------------------------------------------------------------|
| 14.0ther Settings<br>14.8.Virtual IDN                                                                                                    | 13: Device ID 12<br>14: Device ID 13<br>15: Device ID 14<br>16: Device ID 15                                                                                                    |
| Modes<br>O: Return to the previous menu<br>1: Device ID                                                                                                    | ] means default value.<br>* means current set value.                                                                                                    |

#### Figure 4-3 USB-IDN Device ID Change Confirmation

#### **Bluetooth Connection**

#### Turn on Printer Bluetooth Discovery for Pairing

- **1.** With printer powered on, open the roll paper cover.
- 2. With the roll paper cover open, press and hold the **Feed** button for about one second until the buzzer sounds, then release it.
- 3. Close the roll paper cover.
  - a. A message that starts with Next Action prints.
- 4. Select [Bluetooth Status sheet]. Briefly press the Feed button (less than one second), and then hold down the button for at least one second.
  - a. A status sheet prints. The printer is now ready for pairing.
  - b. The printer can only be paired while the Bluetooth light <sup>\*</sup> is blinking. (1 minute)

#### Setting up Bluetooth from an Oracle Workstation Running Microsoft Windows

- 1. A new Oracle workstation will have Bluetooth disabled, and it must be enabled to allow for a Bluetooth connection to the printer.
- 2. Launch Device Manager and double-click the **Bluetooth** entry in the list to show the *Intel Wireless Bluetooth Properties*.
- 3. On the *General* tab, verify the device is disabled. If disabled, click **Enable Device**.

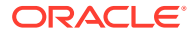

| Þ 🧼   📷   🗊   😰 📷   🛒                                                                                                    | Intel(R) Wireless Bluetooth(R) Properties                                                                                                    |
|----------------------------------------------------------------------------------------------------|----------------------------------------------------------------------------------------------------|
| <ul> <li>DESKTOP-M827OU0</li> <li>Audio inputs and outpu</li> <li>Batteries</li> <li>Bluetooth</li> <li>Intel(R) Wireless Blue</li> <li>Cameras</li> <li>Computer</li> </ul> | General     Advanced     Driver     Firmware     Details     Events       Intel(R)     Wireless Bluetooth(R)       Device type:     Bluetooth |
| Disk drives     Display adapters     Firmware                                                                                                    | Manufacturer: Intel Corporation<br>Location: Port_#0003.Hub_#0001<br>Device status                                                            |
| <ul> <li>Reyboards</li> <li>Mice and other pointing</li> <li>Monitors</li> <li>Ports (COM &amp; LPT)</li> </ul>                                                              | [This device is disabled. (Code 22)                                                                                                    |
| <ul> <li>Print queues</li> <li>Processors</li> <li>Software components</li> <li>Software devices</li> <li>Sound, video and game</li> <li>Storage controllers</li> </ul>      | Enable Device                                                                                                    |
| System devices     Universal Serial Bus cont                                                                                                    | OK Cancel                                                                                                    |

Figure 4-4 Enabling Bluetooth in Microsoft Windows

4. There should now be four Bluetooth items listed under the *Bluetooth* option. Verify all four Bluetooth options are enabled.

Figure 4-5 Microsoft Windows Device Manager Bluetooth Options

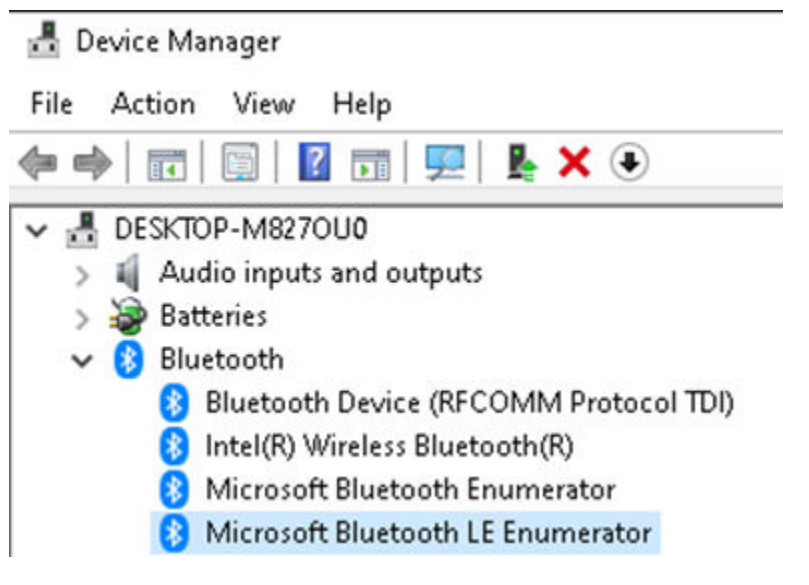

5. Now that Bluetooth is enabled, you can pair the printer with a Windows-based workstation. Under **Settings**, click **Add Bluetooth & other device**.

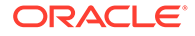

| Settings                  |                               |
|---------------------------|-------------------------------|
| යි Home                   | Bluetooth & other devices     |
| Find a setting            | Add Bluetooth or other device |
| Devices                   |                               |
|                           | Bluetooth                     |
| Bluetooth & other devices | On                            |

Figure 4-6 Pairing the Printer in Microsoft Windows

6. Search for TM-P80II\_xxxxxx. The "xxxxxxxx" is the last six digits of the printer serial number.

#### Alternate Methods of Pairing the Printer

Pairing the printer is also possible by using EPSON TM Bluetooth Connector (Windows) or Epson TM Utility (Android). Both of these methods are described in detail in the Epson TM-P80II *Technical Reference Guide*.

### Note:

For optimal mobile operation using Bluetooth, change the *Battery Charge Mode* to **Mode 1** and **Disable** *Desktop Mode*. Both of these settings can be changed by using the Epson TM-P80II Utility. The *Battery Charge Mode* can also be changed using the buttons on the printer. These settings are described in detail in the Epson TM-P80II Technical Reference Guide.

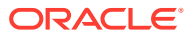

# 5 Multilingual Support

The TM-P80II provides enhanced language support by adding the Unicode (UTF-16) Agfa fonts available through the USB-IDN interface. Fonts are maintained inside TM-P80II firmware in non-volatile memory. This is supported with Simphony using the USB-IDN interface connection to the printer.

The Epson-native Kanji fonts are also printer resident. Due to memory limitations, there are two separate Epson native firmware font files available. The first one listed is the factory default. The optional Epson native font file update package includes Japanese but removes the Simplified Chinese

#### Font (Factory Default)

 Multilingual (UTF-16) Agfa Font set plus Epson native fonts that include Simplified Chinese, Traditional Chinese and Korean localization. There are no Japanese Epson native Fonts loaded in this factory default.

#### Font (Optional)

 Multilingual Unicode (UTF-16) Agfa font set plus Epson native fonts that include Japanese, Traditional Chinese and Korean localization. There are no Simplified Chinese native Fonts in this optional Epson native font file. This update package can be obtained from Oracle Support.

#### Note:

Factory default and optional fonts are designed for thermal printers and feature a glyph size of  $24 \times 24$ .

#### Epson Printer-Resident Fonts (Non-Simphony Language Support)

For applications other than Oracle Simphony, the printer's default Epson-native font may need to be changed. In this instance, the typical use case is when OPOS is utilized. Epson-native Kanji fonts, including Korean, South Asia, Traditional Chinese, Simplified Chinese, or Japanese, are preinstalled on the printer along with the Unicode (UTF-16) Agfa fonts. However, only one of the Epson-native Kanji fonts is activated and can be used for printing at a time. The default font can be selected through a control command or front panel button operation as described in the next section.

#### **Front Panel Configuration**

TM-P80II printer provides a software setting mode through panel button operations. Refer to *TM-P80II Technical Reference Guide* for the complete list of the software settings available in this mode.

#### **Changing the Default Epson Native Font**

- **1**. Hold the **Feed** button while powering up the printer. This will print the self-test sheet.
- 2. Press and hold the **Feed** button until the next sheet is printed.

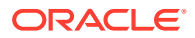

- **3.** Follow the instructions at bottom of the sheet, to select **3. Customize Value Settings**.
- 4. Follow the instructions at bottom of the sheet, to select 8. Character/Font Settings.
- 5. Select 5. Multi-Language Font.
- 6. Select the region and then scroll down to select the desired character code page.
  - Factory default is Page0:PC437(USA, Standard Europe)
- 7. Cycle power to the printer.

#### **Multilingual Printing with Oracle Simphony**

For information about multilingual printing in Oracle Simphony, refer to the Oracle Simphony Configuration Guide, Release 19.6.

#### Windows Regional Language Setting for OPOS

If you want to print in a language other than the default English, you must also change the regional language setting in Microsoft Windows. If you are using OPOS in Oracle Simphony, you will need to change this regional language setting as well.

- 1. In Microsoft Windows, search for and open the **Region** settings.
- 2. Select the Administrative tab.
- **3.** Under the *Language for non-Unicode programs* panel, select a language for the printer. This should match the language selected in the OPOS settings.

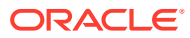

# 6 Mounting Options for the TM-P80II

Oracle provides a mounting bracket (P/N 7622619) for the TM-P80II that can be set up as a desktop mount or a wall mount unit.

Mounting Bracket for Epson Mobilink TM-P80II Plus Thermal Receipt Printer — What's in the Box

- 1x Printer bracket
- 1x Screw for attaching bracket to printer
- 1x Hex key

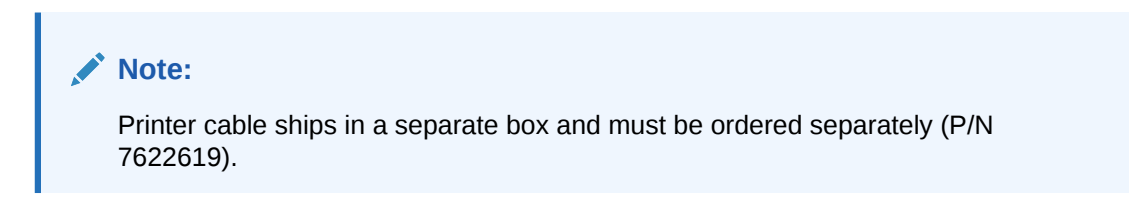

## Figure 6-1 Dimensions for Mounting Bracket for Epson Mobilink TM-P80II Plus Thermal Receipt Printer

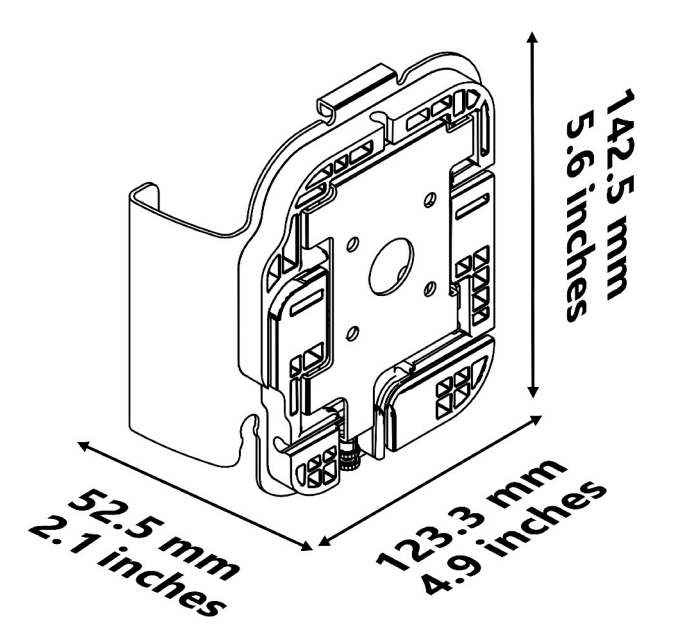

Installing the Mounting Bracket for Epson Mobilink TM-P80II Plus Thermal Receipt Printer

**Required Tools** 

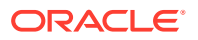

- Oracle 2.5mm hex key (included) or equivalent
- Philips screwdriver
- Drill and drill bit appropriate for your wall type
- 4x wall anchors and screws appropriate for your wall type

#### Wall Mount Installation

- 1. Choose an installation location within range of your Oracle workstation's USB port.
  - Max distance from left edge of Workstation 8 to side edge of bracket: 12.5 inches
  - Max distance from right edge of Workstation 8 to side edge of bracket: 10.5 inches
  - Max distance from bottom edge of Workstation 8 to top edge of bracket: 14
     inches

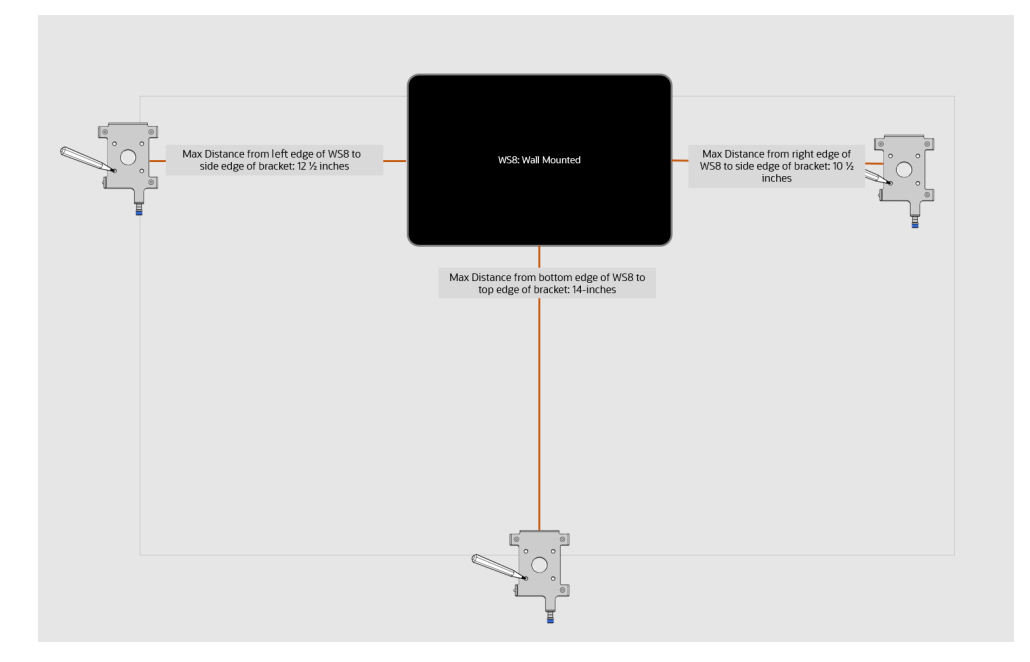

Figure 6-2 TM-P80II Wall Mounting Guidelines

2. Loosen the captive screw that secures the wall mount plate to the bracket using the included 2.5mm hex key, and then slide the wall mount plate down to release it. Set aside the plate.

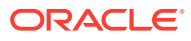

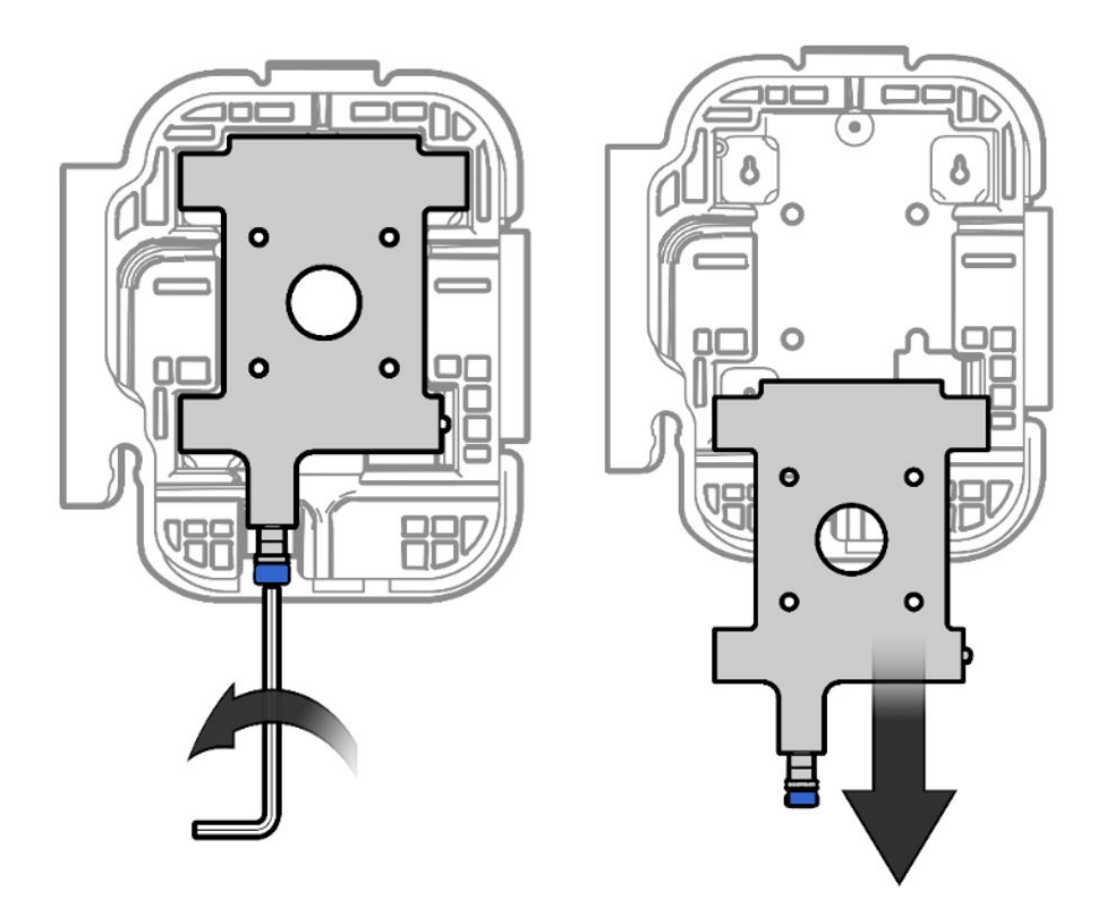

Figure 6-3 Removing the Wall Mount Plate from the Bracket

3. Connect the USB cable to the printer.

Figure 6-4 Connecting the Printer Cable

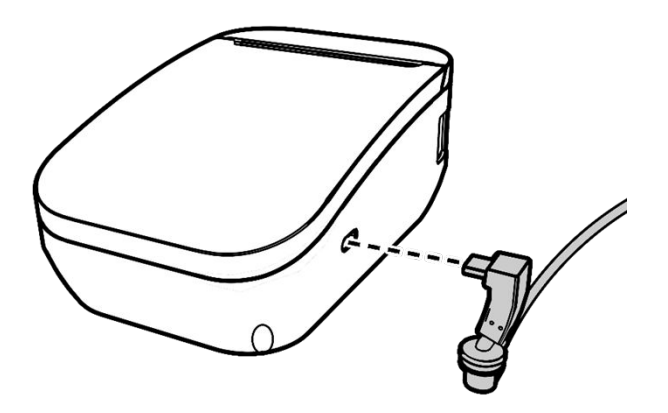

4. Insert the right-angle security tab of the bracket into the center slot on the printer as you slide the printer into the bracket.

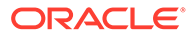

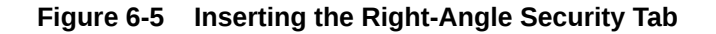

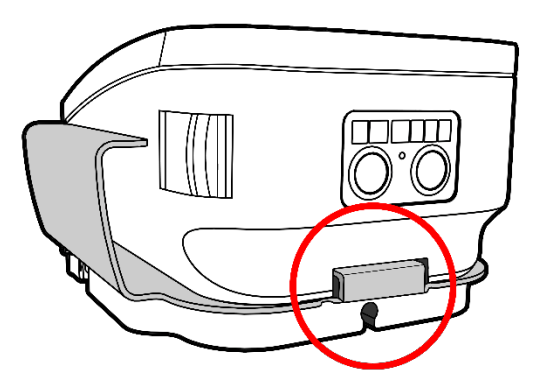

5. Ease the cable into the slot in the bracket cable shield.

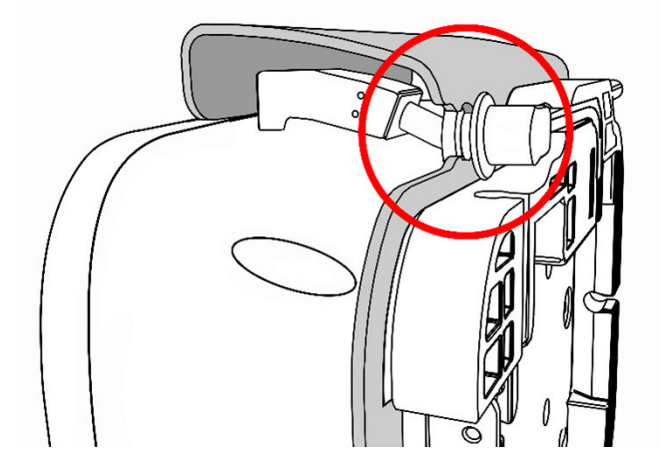

Figure 6-6 Easing the Printer Cable Into the Bracket Shield Slot

6. Install the included screw to secure the bracket assembly to the printer and then route the printer cable through the grooves in the rubber base. Select a routing path and exit point based on your workstation location.

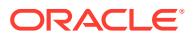

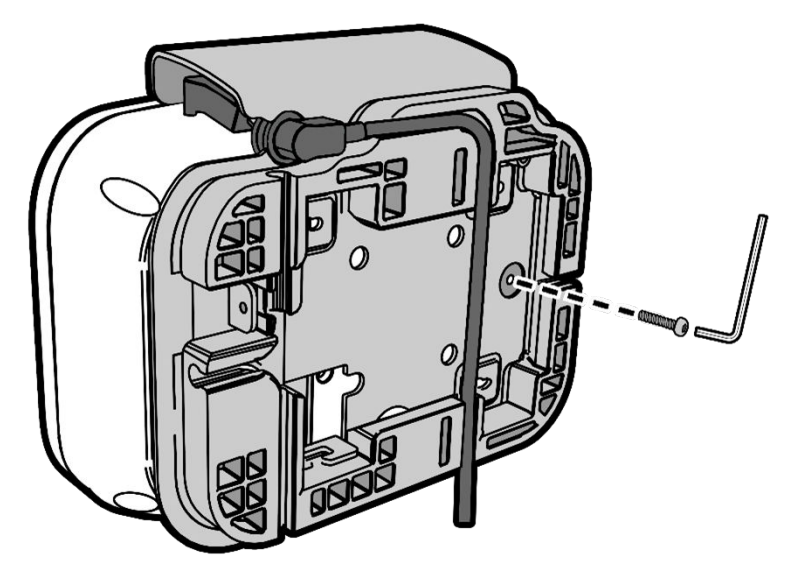

Figure 6-7 Installing the Security Screw and Routing the Printer Cable

7. While holding the wall mount plate level, mark the four holes on the wall.

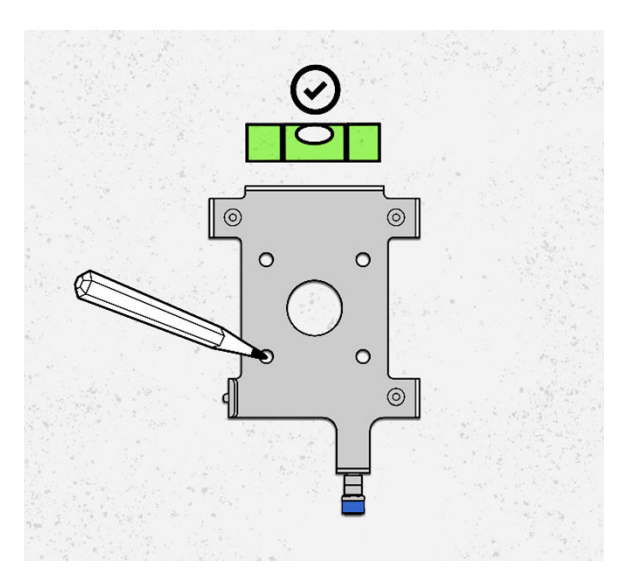

#### Figure 6-8 Marking Screw Holes

- 8. Drywall/concrete/masonry walls: Use the appropriate drill bit to drill the four holes.
  - a. Install 4x wall anchors suitable for the wall type.
  - **b.** Use 4x screws to attach the wall mount to the wall anchors.

Wood walls: Secure the wall mount plate to the wall using 4x wood screws.

**9.** Hang the printer/bracket assembly on the wall by inserting it into the three posts on the wall mount plate.

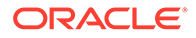

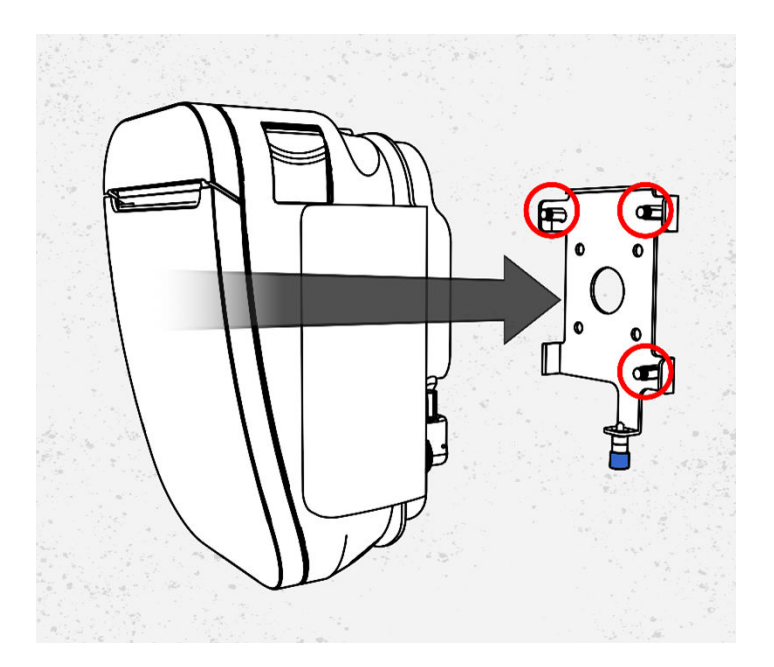

Figure 6-9 Installing the Prtiner/Bracket Assembly on the Wall Plate

**10.** Connect the printer cable to the USB port on your Oracle workstation.

#### Installing the Bracket on a Cash Drawer

Follow *Wall Mount Installation* steps 1-6, and then place the printer/bracket assembly on the top surface of the cash drawer. The bracket includes magnets to secure the printer in place.

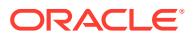